## 5. 写真撮影について(薬剤師)

## 5-1. 写真撮影し TERMS に送信

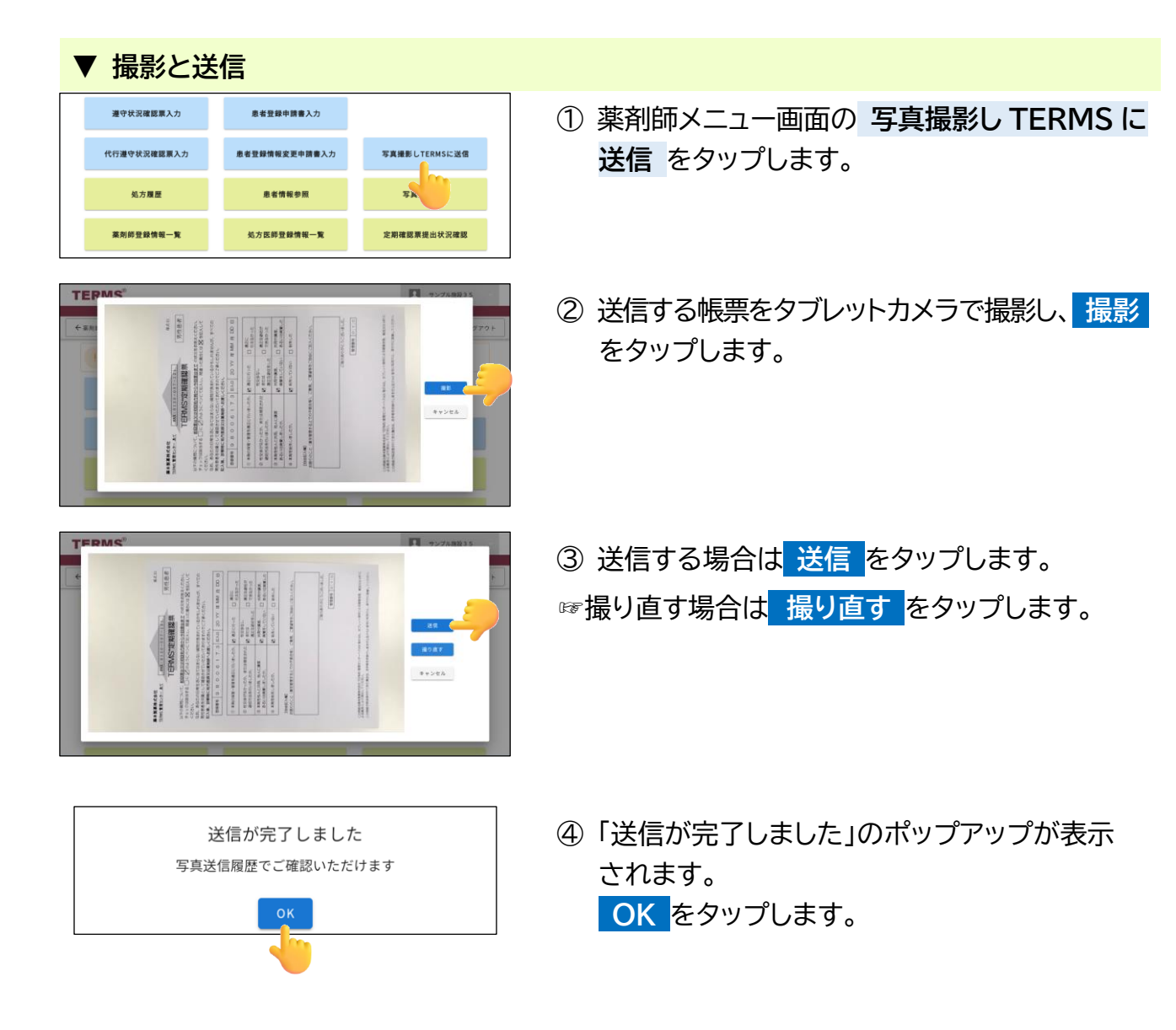